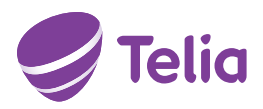

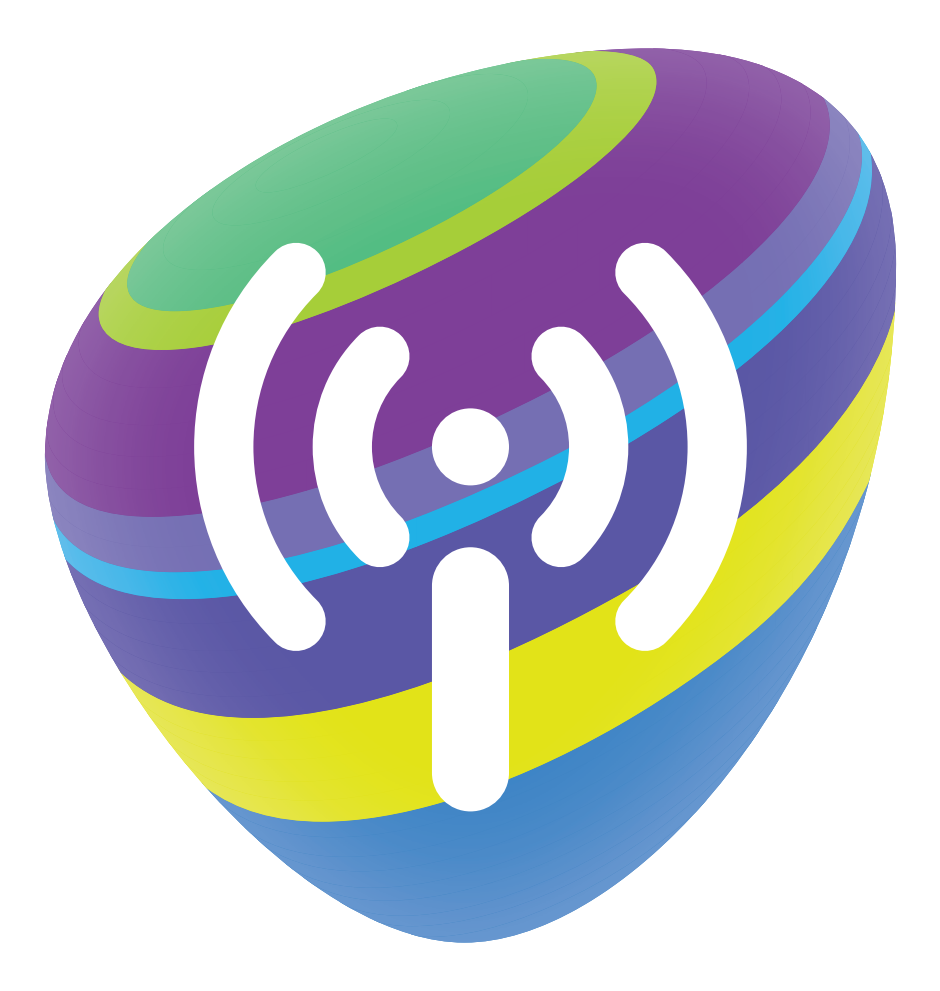

# SINU UKS DIGITAALSESSE MAAILMA

Ruuter Genexis Pure ED500

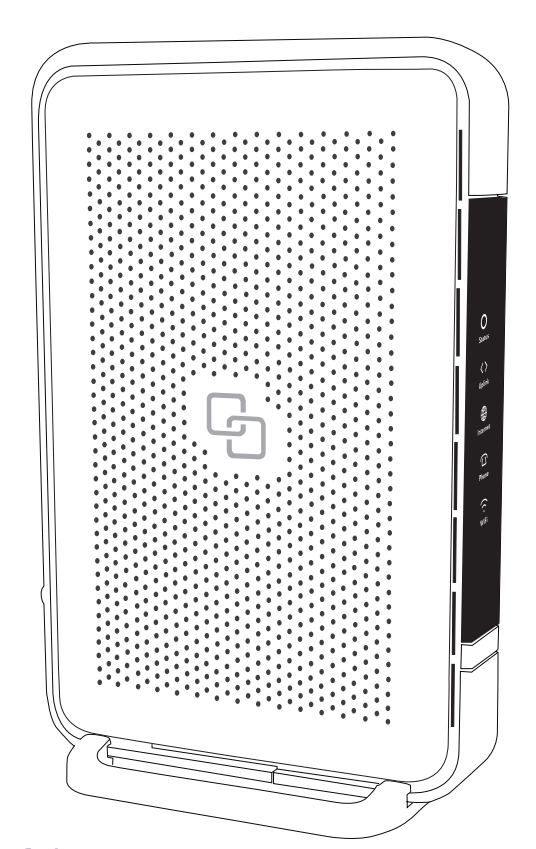

# JUHEND INTERNETI ÜHENDAMISEKS

# **OLULINE TEAVE:**

# LOE ENNE RUUTERI ÜHENDAMIST!

Ruuter on sinu uks digitaalsesse maailma. Siit saavad alguse kõik Telia teenused – kiire internet, televisioon ja palju muud.

### VALI RUUTERILE ASUKOHT

- Paiguta ruuter elektritoite ja võrgupesade lähedale, arvestades komplektis olevate kaablite pikkustega.
- Hea WiFi leviala tekitamiseks eelista ruuterile asukohta, mis on avaras kohas, et signaal saaks vabalt levida.
- Kasutades tugijalga, aseta ruuter võimalusel püstisesse asendisse. See tagab parema WiFi signaali levimise ning piisava jahutuse. Pikali asendis langeb WiFi levi ning tõuseb seadme ülekuumenemise oht.
- Paigalda ruuter selliselt, et näeksid esipaneeli tulukesi. Need annavad sulle infot ühenduste toimimise osas.
- Jäta ruuteri ümber vaba ruumi, et vältida seadme ülekuumenemist. Ära aseta midagi ruuteri peale.
- Hoia ruuterit otsese päikesevalguse eest.

#### **KOMPLEKT SISALDAB**

Ruuter Genexis Pure ED500, ruuteri tugijalg.

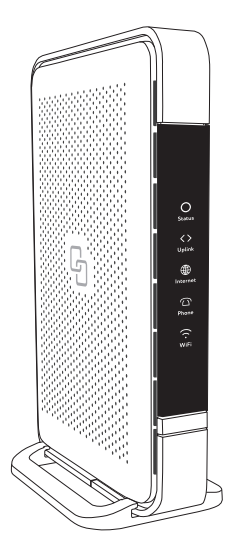

Võrgukaabel WAN pessa ühendamiseks

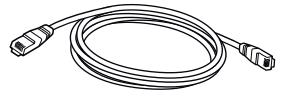

Telefonikaabel DSL pessa ühendamiseks

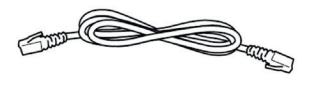

Toiteadapter

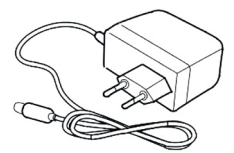

# VÕTA JUHTMEVABAST ÜHENDUSEST VIIMAST!

Genexis Pure ED500 ruuter toetab 5 GHz ac-standardiga WiFi võrku, mis võimaldab suuremaid kiiruseid üle WiFi.

Arvesta sellega, et suurem sagedus sumbub kiiremini ning seetõttu saad suuri kiirusi nautida juhul, kui WiFi signaal saab levida võimalikult vabalt, teel ei ole liigseid takistusi ning kaugus tugijaamast jääb kuni 10 meetri kaugusele.

Et kiire 5 GHz WiFi oleks kättesaadav igal pool sinu kodus, soovitame kasutada WiFi leviala laiendajaid, mida saad osta Telia esindusest või e-poest https://pood.telia.ee

Tähelepanu! 5 GHz ac WiFi kasutamiseks peab seda toetama ka sinu lõppseade – telefon, arvuti jne.

# **RUUTERI ÜHENDAMINE**

Ruuteri tagakülg

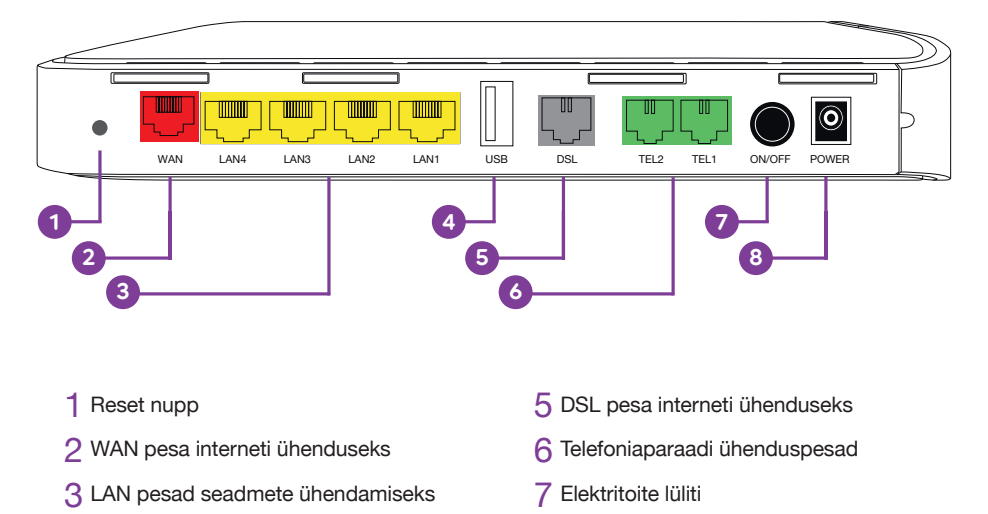

4 USB 2.0 pesa

8 Elektritoite ühenduspesa

# **1. INTERNETI ÜHENDAMINE**

Ühendamiseks on kaks võimalust, mis sõltuvad sellest, kuidas internetisignaal sinu koju/kontorisse jõuab:

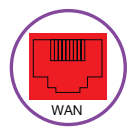

#### a) Internetiühendus võrgukaabli kaudu

Ühenda internetisignaali edastav võrgukaabel ruuteri punasesse WAN pesasse. Vajadusel kasuta kaasasolevat punaste otstega võrgukaablit.

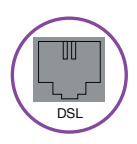

#### b) Internetiühendus telefonikaabli kaudu

Ühenda internetisignaali edastav telefonikaabel ruuteri halli DSL pesasse. Vajadusel kasuta kaasasolevat hallide otstega telefonikaablit.

# 2. TOITE ÜHENDAMINE

Ühenda toiteadapteri juhe ruuteriga ja pane adapter vooluvõrku.

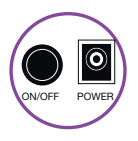

Lülita ruuter tööle ON/OFF nupust. Esmasel ühendamisel uuendab ruuter oma tarkvara. Oota kuni 15 minutit, et ,INTERNET" tuluke jääks püsivalt rohelisena põlema.

Tähelepanu! Tarkvara uuendamise ajal ei tohi seadet välja lülitada ega kaableid lahti ühendada – võid seadme rikkuda!

Kui tuluke ei hakka 15 minuti möödumisel roheliselt põlema, siis kontrolli, kas ühendasid internetikaabli õigesti. Kui ka seejärel ei õnnestu internetiühendust saada, siis palun võta ühendust teenindusega. Kui oled eraklient, helista numbril 123. Ärikliendina helista numbril 1551.

# 3. SEADMETE ÜHENDAMINE VÕRGUKAABLIGA

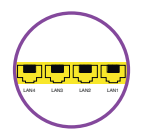

Oma seadmete (digiboks, arvuti jt) ühendamiseks kaabliga saad kasutada ruuteri kollaseid võrgupesasid.

Tähelepanu! Ära ühenda seadmeid punasesse WAN pesasse!

# 4. SEADMETE ÜHENDAMINE WIFI KAUDU

Vaikimisi on ruuteris WiFi sisse lülitatud. Seda näitab esipaneelil oleva WiFi tulukese põlemine.

Leia ruuteri põhjal või kaasasolevalt kleebiselt WiFi-võrgu nimi ("Network") ja salasõna ("WIFI-Key"). Otsi oma arvutis või nutiseadmes üles sama nimega WiFi-võrk, sisesta salasõna ning ühenda seade võrguga.

### 5. LAUATELEFONI ÜHENDAMINE

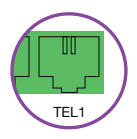

Kasutades Telia telefoniteenust, ühenda lauatelefoni juhe ruuteri rohelisse pesasse TEL1.

Tähelepanu! Ruuteril puudub DECT tugi, seega telefoni ühendamiseks on vajalik kasutada telefoniaparaadi rohelist ühenduspesa.

# NÜÜD VÕID HAKATA KASUTAMA TELIA TEENUSEID!

### ESIPANEELI TULUKESTE SELGITUSED

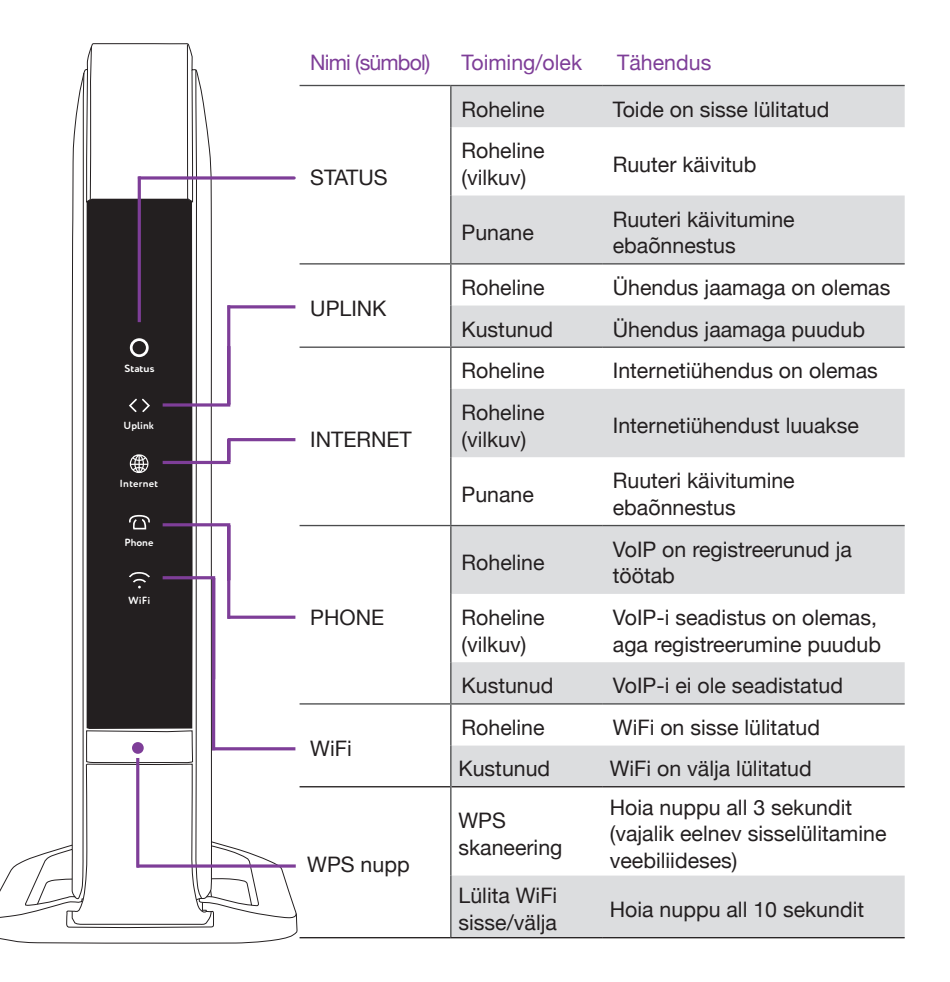

#### **ONLINE-ABI**

Oma ruuteri seadistusi saad mugavalt vaadata ja muuta Telia Online-Abi keskkonnas – telia.ee/abi. Online-Abi võimaldab sul oma arvutis või nutiseadmes mugavalt kontrollida, kas ruuter ja muud seadmed on õigesti ühendatud. Lisaks saad Online-Abis muuta WiFi-võrgu nime, salasõna, turvataset jm.

**Tähelepanu!** Soovitame WiFi-võrgu nime ja salasõna muuta esimesel võimalusel, vältimaks tootjapoolsete nimede ja salasõnade kasutamisega kaasnevaid turvariske.

# TÄIENDAVAD SEADISTUSED

Täiendavate seadistuste tegemiseks ühenda ruuter ja arvuti omavahel võrgukaabliga ning ava arvutiga veebis aadress http://192.168.1.1.

Sisse logimiseks sisesta kasutajatunnus / salasõna, mille leiad ruuteri põhjal või kaasasolevalt kleebiselt ("Password").

Tähelepanu! Algseadete taastamisel ("reset") kustuvad ruuterist kõik sinu lisatud seadistused.

#### LISAINFO JA TAGASISIDE

Abi saamiseks ja tagasiside jagamiseks võid alati meie poole pöörduda.

#### VALI ENDALE MUGAVAIM VIIS:

- Kodulehelt telia.ee/abi leiad teavet kõigi meie teenuste kohta.
- Telefonil 123 (eraklient) või 1551 (äriklient) saad abi tehnilistes küsimustes.
- Tehnilise abi telefonidelt saad tellida ka põhjalikuma tehnilise nõustamise, mis on tasuline.

Vaata Telia teenuste kasutamist tutvustavaid videoid Telia TV-s või internetilehel telia.ee.

# TÄHELEPANU!

Äikese korral ühenda ruuteri küljest lahti kõik kaablid – nii side- kui ka toitekaablid!